# ウェブ届出に関する 利用者手引き

平成26年6月改訂

一般財団法人自然環境研究センター

国際希少種管理事業部

## 目次

| 1. | 届出の流れ             | P.2  |
|----|-------------------|------|
| 2. | 届出の種類             | P.3  |
| 3. | 国際希少野生動植物種登録票について | P.4  |
| 4. | 届出受付              | P.7  |
| 5. | 譲受け等届出            | P.12 |
| 6. | 住所氏名変更届出          | P.16 |

1. 届出の流れ

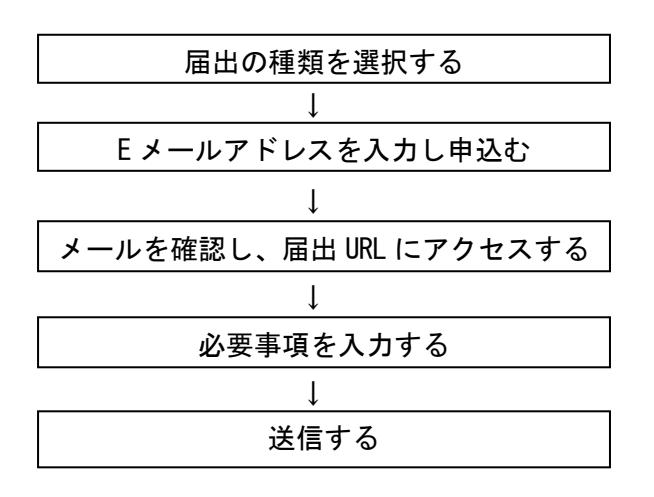

※届出には PC をご利用ください。携帯電話、スマートフォン、タブレットには対応しておりません。

※届出 URL は、お届けいただいた E メールアドレス(携帯電話、スマートフォン、タブレットのメールアドレスは不可)に自動送信されますが、遅延やメールアドレスの間違いなどで届かない場合がございます。

2. 届出の種類

### 「譲受け等届出」とは

### ・登録票がついた物を受け取った場合に提出する届出です。

例)新たにアジアアロワナ等をペットショップから購入した場合など 新たに象牙等を骨董店から購入した場合など

### 「住所氏名変更届出」とは

- ・登録票がついた物を既にお持ちで、住所又は氏名に変更が生じた場合に提出 する届出です。
- 例)引越をして住所が変わった場合など 結婚をして姓が変わった場合など

3. 国際希少野生動植物種登録票(以下、登録票)について

・登録票は、3種類です。

【「個体及びその加工品」の登録票】

※平成26年5月までの登録票。

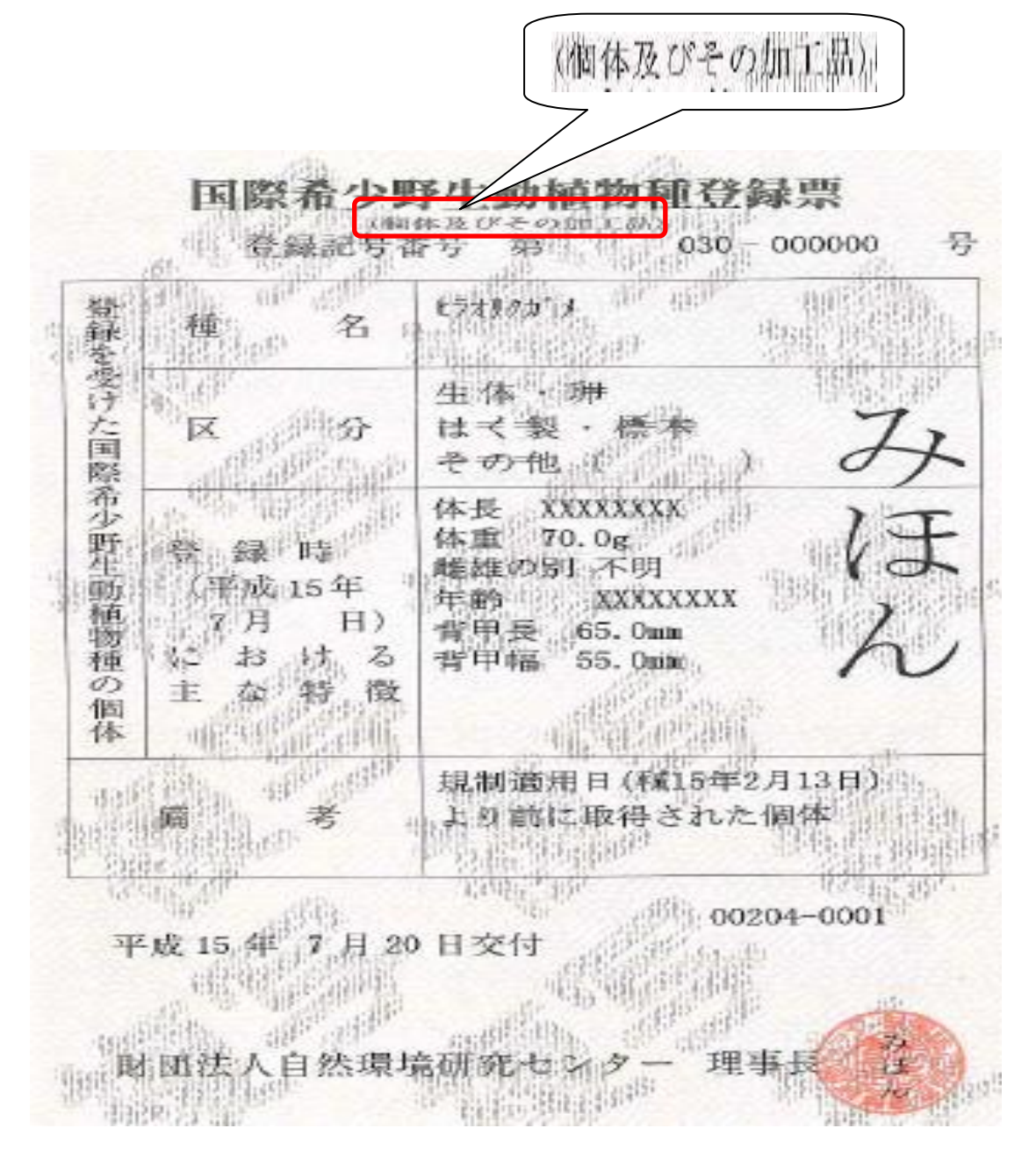

### 【「器官及びその加工品」の登録票】 ※平成 26 年 5 月までの登録票。

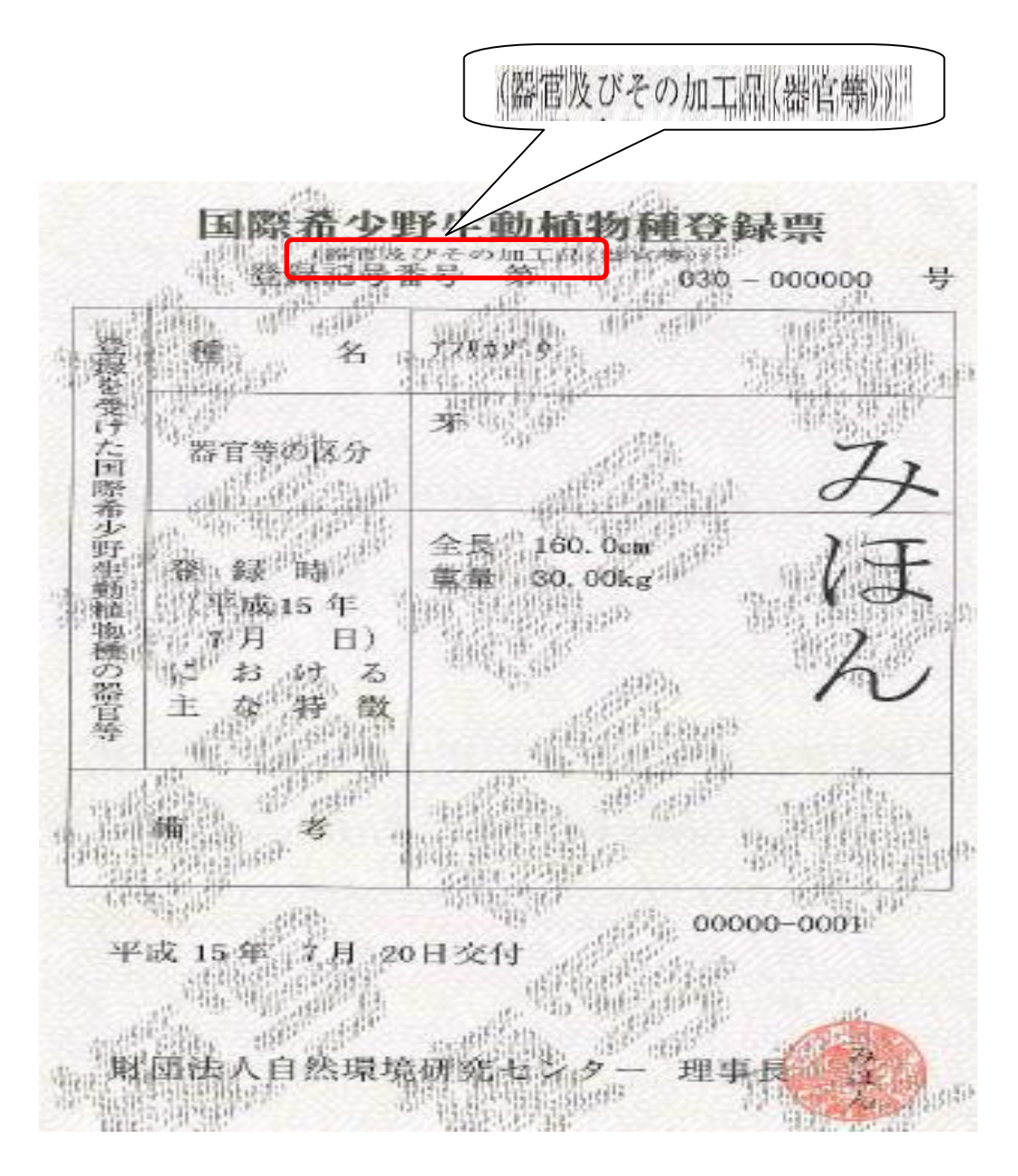

- 【「個体」「個体の加工品」「個体の器官」「個体の器官の加工品」の登録票】 ※平成26年6月からの登録票。
- ・「個体」、「個体の加工品」、「個体の器官」、「個体の器官の加工品」いずれでも 登録票は同じです。

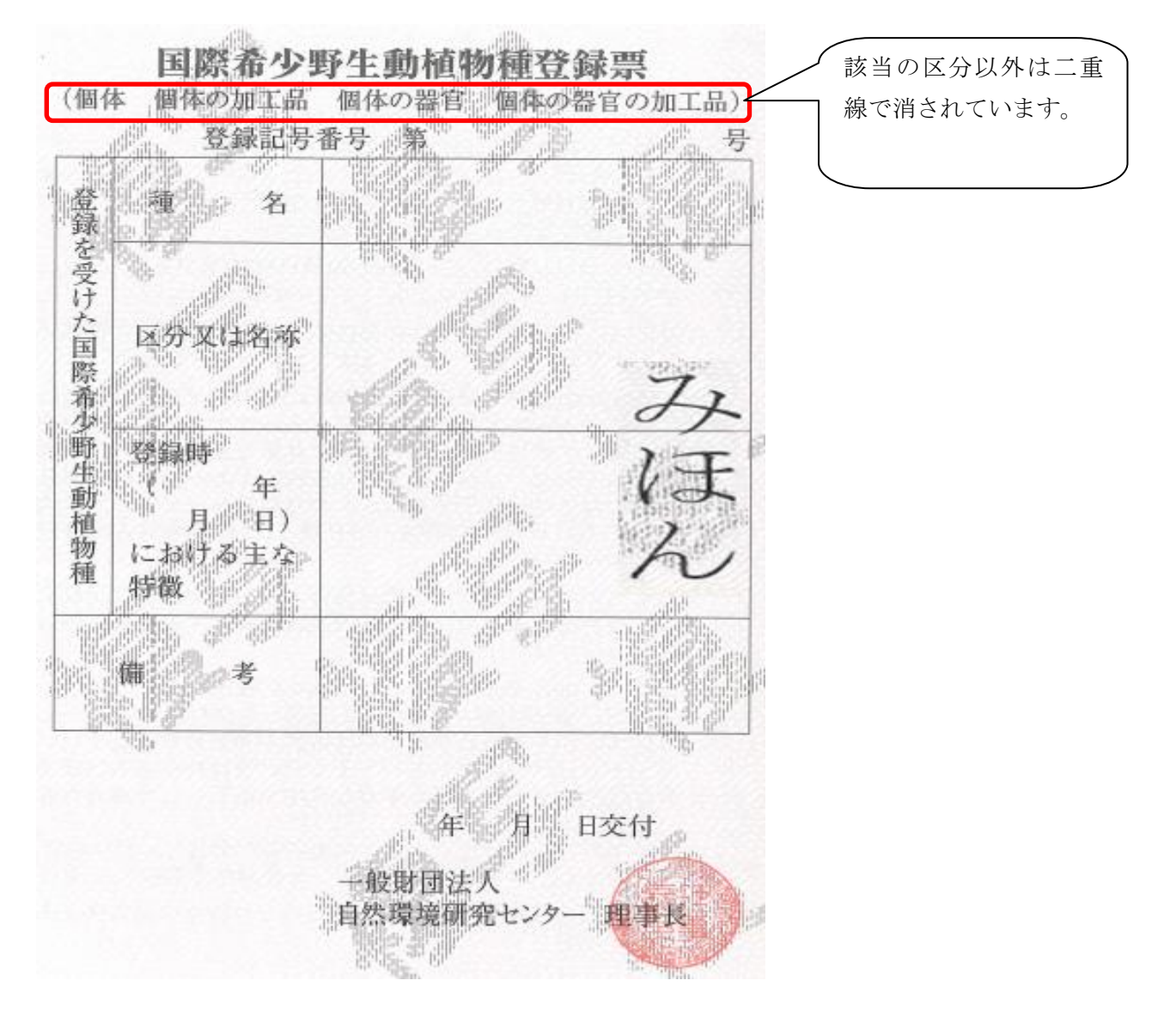

4. 届出受付

届出の種類を選択し、メールを送信頂くと URL をご連絡します。

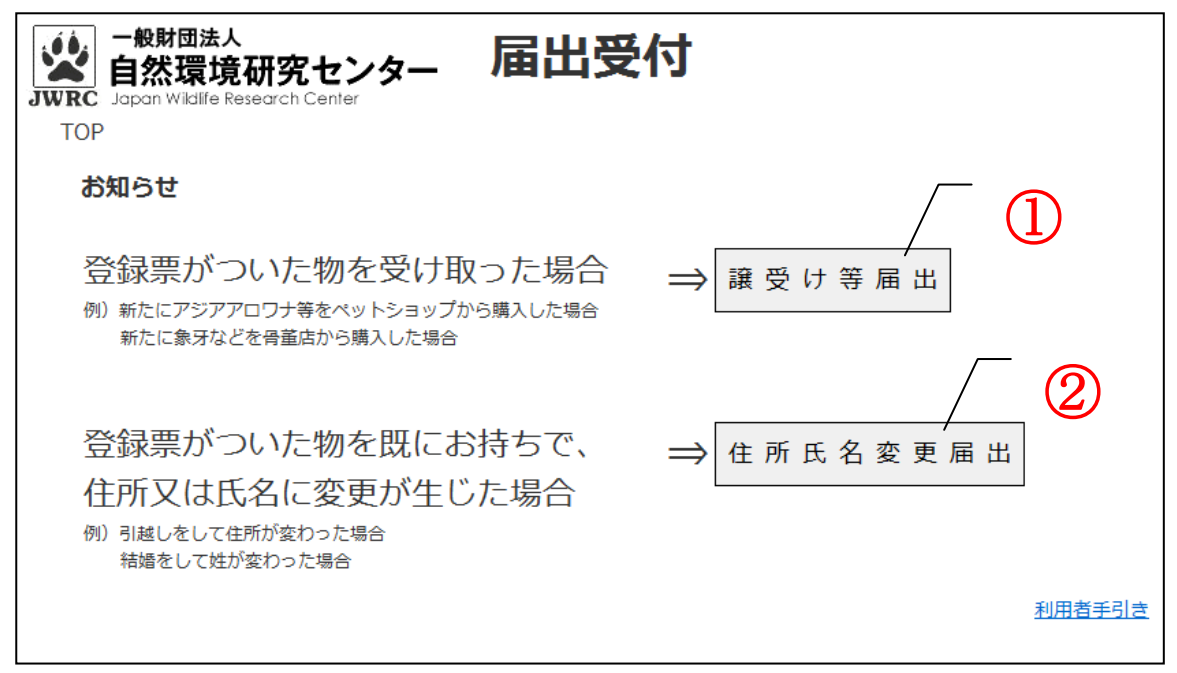

- ・登録票がついた物を受け取った場合 →①をクリックしてください。利用者手引きは P.8 にお進みください。
  - 例)新たにアジアアロワナ等をペットショップから購入した場合など新たに象牙等を骨董店から購入した場合など
- ・登録票がついた物を既にお持ちで、住所又は氏名に変更が生じた場合 →②をクリックしてください。利用者手引きは P.9 にお進みください。
- 例)引越をして住所が変わった場合など 結婚をして姓が変わった場合など

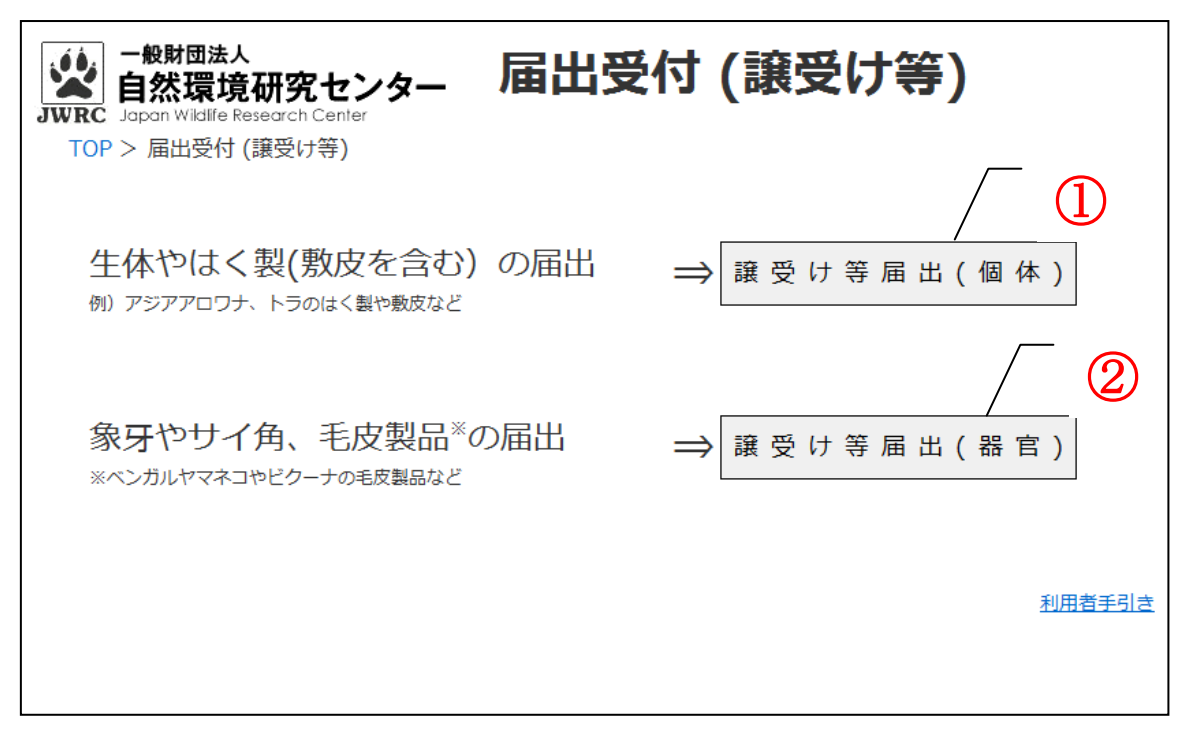

・「個体及びその加工品」(P.4参照)又は「個体」「個体の加工品」(P.6参照)の登録票を お持ちの方

→①をクリックしてください。利用者手引きは P.10 にお進みください。

例) 生体のアジアアロワナ、トラのはく製(敷皮を含む) など

・「器官及びその加工品」(P.5参照)又は「個体の器官」「個体の器官の加工品」(P.6参照) の登録票をお持ちの方

→②をクリックしてください。利用者手引きは P.10 にお進みください。

例)象牙やサイ角、ベンガルヤマネコやビクーナの毛皮製品など

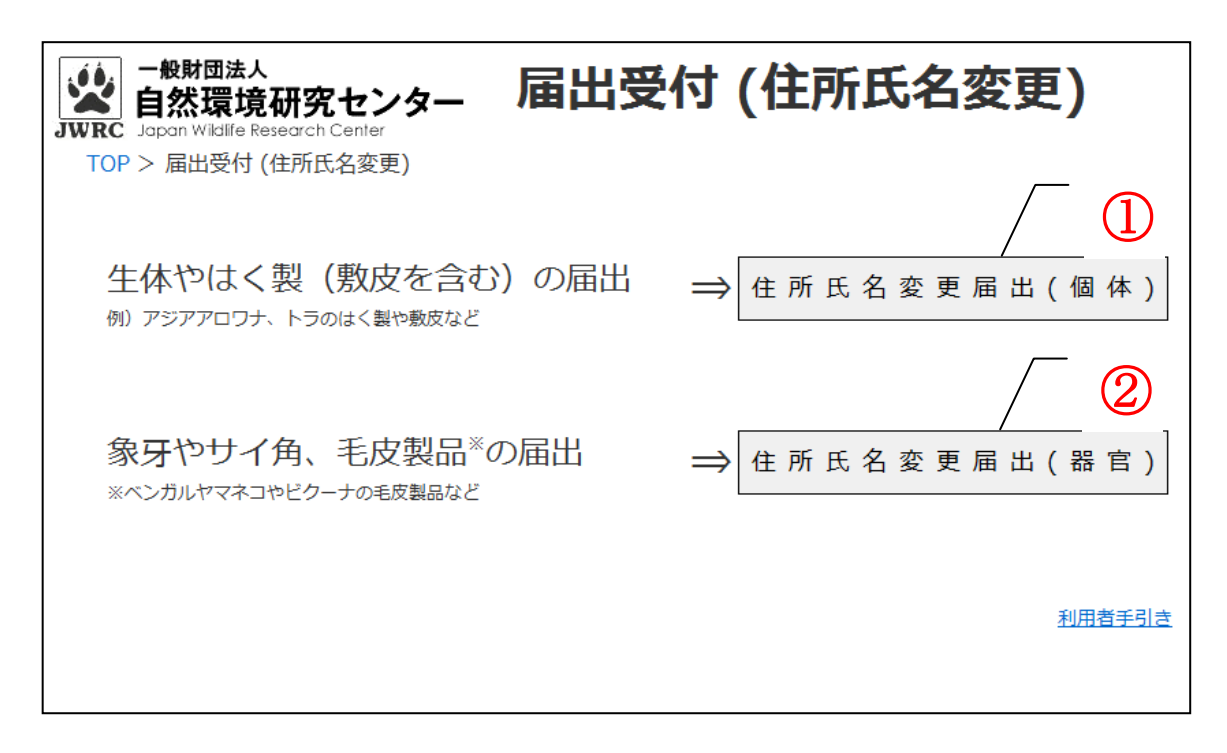

・「個体及びその加工品」(P.4参照)又は「個体」「個体の加工品」(P.6参照)の登録票を お持ちの方

→①をクリックしてください。利用者手引きは P.10 にお進みください。

例) 生体のアジアアロワナ、トラのはく製(敷皮を含む) など

・「器官及びその加工品」(P.5参照)又は「個体の器官」「個体の器官の加工品」(P.6参照) の登録票をお持ちの方

→②をクリックしてください。利用者手引きは P.10 にお進みください。

例)象牙やサイ角、ベンガルヤマネコやビクーナの毛皮製品など

| →般財団法人<br>自然環境研究センター 届出<br>JWRC Japan Wildlife Research Center<br>TOP > 届出 |               |
|----------------------------------------------------------------------------|---------------|
| 届出画面に進むためのURLを送信しますので警告文を確認し、同意の上でメールアトレスを人力してくたさ                          | <u>.</u>      |
| <b>警告!!!</b><br>虚偽の届出をされると、罰せられる場合があります。                                   |               |
| □ 警告文を確認し、同意したらチェックボックスを押してください。                                           |               |
| メールアドレス                                                                    |               |
| ※メールアドレスの入力間違いに注意してください。                                                   |               |
| 申込み                                                                        |               |
|                                                                            | <u>利用者手引き</u> |
|                                                                            |               |

### 警告文をご確認ください。

(1) 同意される場合

「警告文を確認し、同意したらチェックボックスを押してください。」のチェックボック スを選択してください。

- (2)「メールアドレス」を入力してください。入力間違いに注意してください。 ※携帯電話、スマートフォン、タブレットのメールアドレスは不可。
- (3) **申込み** ボタンをクリックしてください。

入力されたメールアドレス宛に、当方から「届出受付」のメールを送付します。

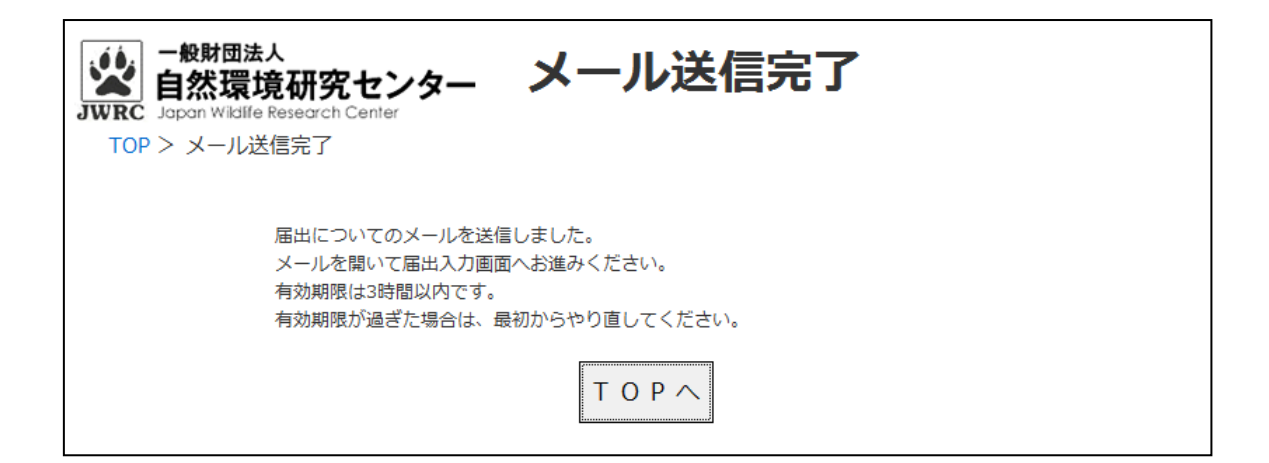

- P.10(2) で入力されたメールアドレス宛に、当方から「届出受付」のメールを送付させ て頂きます。
- ・メール内にリンク表示されている届出URLから入力画面に進み、届出を行ってください。 届出ができる<u>有効期限は3時間以内です。</u>
  - **TOPへ** をクリックすると P.7 画面まで戻ります。
  - 「譲受け等届出」の場合→P.12 へお進みください。

「住所氏名変更届出」の場合→P.16へお進みください。

### 5. 譲受け等届出

| - 般財団法人<br>自然環境研究センター<br>JWRC Japan Wildlife Research Center |                                           |  |  |  |
|--------------------------------------------------------------|-------------------------------------------|--|--|--|
| 現在の住所、氏名等およびお手元                                              | にある国際希少野生動植物種登録票に記載されている下記項目を入力してくださ      |  |  |  |
| 、、。<br>(*)は入力必須項目。 <mark>数字、カタ</mark> カナ、アル                  | り7ベラトは全て半角。                               |  |  |  |
| 郵便番号(*)⑦                                                     |                                           |  |  |  |
| 住所1(*)⑦                                                      | 例)東京都壆田区江東橋                               |  |  |  |
| 住所2(*)⑦                                                      | 例)1-2-3 ※数字は全て半角。丁目、番地は - にしてください。        |  |  |  |
| 住所3⑦                                                         | 例)自然マンションB501 ※カタカナ、アルファベットは全て半角。         |  |  |  |
| 会社②                                                          |                                           |  |  |  |
| 役職②                                                          |                                           |  |  |  |
| 氏名(*)⑦                                                       | 姓名                                        |  |  |  |
| 電話番号(*)⑦                                                     |                                           |  |  |  |
| 登録記号番号(*)⑦                                                   | 第号                                        |  |  |  |
| 種名(*)⑦                                                       | 選択してくたさい 🚽                                |  |  |  |
| 区分又は名称(*)⑦                                                   | 選択してください 🚽                                |  |  |  |
| 交付日(*)⑦                                                      | 和暦 選択してください 🗸 年 選択してください 🗸 月 選択してください 🚽 日 |  |  |  |
| 譲受又は引取りをした年月日(*) 곗                                           | 和暦 選択してください 🚽 年 選択してください 🚽 月 選択してください 🚽 白 |  |  |  |
| 譲渡し者又は引渡し者の会社⑦                                               |                                           |  |  |  |
| 譲渡し者又は引渡し者の氏名⑦                                               | 姓名                                        |  |  |  |
|                                                              | 次へ                                        |  |  |  |

・現在の住所、氏名等および手元にある登録票に記載されている項目を入力してください。

- ⑦ にカーソルを合わせると各項目の入力内容に関するコメントが表示されます。
  ご参考にして頂きながら入力してください。
- 入力が終わりましたら、 本 ボタンをクリックしてください。

#### 【ご注意】

- ① について
- ・100 件まで続けて入力できます。何件目かを表す表示になっています。
- ② について
- ・赤枠の「譲渡し者又は引渡し者の会社」「譲渡し者又は引渡し者の氏名」には、どちらか 又は両方に入力をしてください。

| - 般財団法人<br>自然環境研究センター<br>JWRC Japan Wildlife Research Center | 譲受け等届出内容確認                    |    |          |
|--------------------------------------------------------------|-------------------------------|----|----------|
|                                                              |                               | 件数 | 0 /100 件 |
| 郵便番号(*)                                                      | 001 - 0013                    |    |          |
| 住所1(*)                                                       | 北海道札幌市北区北十三条西                 |    |          |
| 住所2(*)                                                       | 3 - 1 6 - 3 1                 |    |          |
| 住所 3                                                         | 久留米ビル3階                       |    |          |
| 会社                                                           | 浅草動物園                         |    |          |
| 役職                                                           | 代表取締役                         |    |          |
| 氏名(*)                                                        | 鴨志田 彰                         |    |          |
| 電話番号(*)                                                      | 023 - 320 - 0001              |    |          |
| 登録記号番号(*)                                                    | 第 000 - 000001 号              |    |          |
| 種名(*)                                                        | ዎ <u>ይ</u> <sup>*</sup> ፆፆロワታ |    |          |
| 区分又は名称(*)                                                    | 生体                            |    |          |
| 交付日(*)                                                       | 平成12年01月05日                   |    |          |
| 譲受又は引取り をした年月日(*)                                            | 平成26年05月07日                   |    |          |
| 譲渡し者又は引渡し者の会社                                                | 蒲田動物センター                      |    |          |
| 譲渡し者又は引渡し者の氏名                                                | 高橋 恒                          |    |          |
| 戻る                                                           | 別の届出を入力 次へ                    |    |          |

入力した届出内容の確認をしてください。

【各ボタンについて】

別の層出を入力

<sup>2001年11日</sup>追加で次の届出を入力する場合にクリックしてください。

登録記号番号、種名、区分又は名称、交付日以外の入力情報がコピーされた P.12 の届出 内容入力画面が表示されます。

・ 入力された届出が一覧表示されている画面へ進みます。

|                |                |                                    |                                                         |                                 | 件数 2/100件 |
|----------------|----------------|------------------------------------|---------------------------------------------------------|---------------------------------|-----------|
| 修正 削除          | 任刑             | 001 - 0013                         | 植名                                                      | 75.77097                        |           |
|                |                | 北海道札幌市北区北十三条<br>西                  | 区分又は名称                                                  | 生体                              |           |
|                |                | 3 - 1 6 - 3 1                      | 交付日                                                     | 平成12年01月05日                     |           |
| 2              |                | 久留米ビル3階                            | 譲受け又は引取りをした年<br>月日                                      | 平成26年05月07日                     |           |
|                | 会社             | 浅草動物園                              | 譲渡し者又は引渡し者の会                                            | 蒲田動物センター                        |           |
| 第000 - 000001号 | 役職             | 代表取締役                              | 社                                                       |                                 |           |
|                | 氏名             | 鴨志田 彭                              | 譲渡し者又は引渡し者の氏                                            | 高橋恒                             |           |
|                | 電話番号           | 023 - 320 - 0001                   | 名                                                       |                                 |           |
| Rea Mise       | 住所             | 001 - 0013                         | 種名                                                      | 75*77097                        |           |
|                |                | 北海道札幌市北区北十三条<br>西                  | 区分又は名称                                                  | はく製(全体)                         |           |
|                |                | 3 - 1 6 - 3 1                      | 交付日                                                     | 平成17年11月30日                     |           |
| 1              |                |                                    |                                                         |                                 |           |
|                |                | 久留米ビル3階                            | 譲受け又は引取りをした年<br>月日                                      | 平成26年05月07日                     |           |
|                | 会社             | 久留米ビル 3 階<br>浅草動物園                 | 譲受け又は引取りをした年<br>月日<br>譲渡し者又は引渡し者の会                      | 平成26年05月07日<br>蒲田動物センター         |           |
| 第050 - 011004号 | 会社<br>役職       | 久留米ビル3階<br>浅草動物園<br>代表取締役          | 譲受け又は引取りをした年<br>月日<br>譲渡し者又は引渡し者の会<br>社                 | 平成26年05月07日<br>蒲田動物センター         |           |
| 第050 - 011004号 | 会社<br>役職<br>氏名 | 久留米ビル3階<br>浅草動物画<br>代表取締役<br>鴨志田 彭 | 譲受け又は引取りをした年<br>月日<br>譲渡し者又は引渡し者の会<br>社<br>譲渡し者又は引渡し者の氏 | 平成26年05月07日<br>蒲田勤物センター<br>高橋 恒 |           |

- ・入力した届出内容を修正する場合
- → ①「修正」をクリックしてください。 P.12の内容入力画面まで戻りますので、内容の修正をしてください。
- ・入力した届出内容を削除する場合
- → ②「削除」をクリックしてください。入力が削除されます。
- ・追加で新規に別の届出を入力する場合
- → ③「別の届出を入力」をクリックしてください。
- ・入力した届出を送信する場合
- → ④「送信」をクリックしてください。
  送信後、届出内容の変更はできません。

| JW | WRC Jopan Wildlife Research Center                            |      |                  |                    |             |           |
|----|---------------------------------------------------------------|------|------------------|--------------------|-------------|-----------|
|    | 届出が送信されました。<br>確認事項等がある場合のみ当方からご連絡させて頂きます。<br>ご利用ありがとうございました。 |      |                  |                    |             |           |
|    | 提出日 平成26年05月07                                                | 8    |                  |                    |             | 件数 2/100件 |
|    | 第000 - 000001号                                                | 住所   | 001 - 0013       | 禮名                 | 75"77007    |           |
|    |                                                               |      | 北海道札幌市北区北十三条西    | 区分又は名称             | 生体          |           |
|    |                                                               |      | 3 - 1 6 - 3 1    | 交付日                | 平成12年01月05日 |           |
|    |                                                               |      | 久留米ビル3階          | 鶴受け又は引取りをした年<br>月日 | 平成26年05月07日 |           |
|    |                                                               | 会社   | 浅華動物園            | 譲渡し者又は引渡し者の会       | 蒲田動物センター    |           |
|    | 受付番号 2250                                                     | 役職   | 代表取締役            | 社                  |             |           |
|    |                                                               | 氏名   | 鴨志田 彭            | 譲渡し者又は引渡し者の氏       | 高橋 恒        |           |
|    |                                                               | 電話雷号 | 023 - 320 - 0001 | 8                  |             |           |
|    | 第050 - 011004号                                                | 住所   | 001 - 0013       | 糧名                 | 75" 77097   |           |
|    |                                                               |      | 北海道札幌市北区北十三条西    | 区分又は名称             | はく製(全体)     |           |
|    |                                                               |      | 3 - 1 6 - 3 1    | 交付日                | 平成17年11月30日 |           |
|    |                                                               |      | 久留米ビル3階          | 譲受け又は引取りをした年<br>月日 | 平成26年05月07日 |           |
|    |                                                               | 会社   | 浅華動物園            | 譲渡し者又は引渡し者の会       | 蒲田動物センター    |           |
|    | 受付番号 2251                                                     | 役職   | 代表取締役            | 社                  |             |           |
|    |                                                               | 氏名   | 鴨志田 彭            | 譲渡し者又は引渡し者の氏       | 高橋 恒        |           |
|    |                                                               | 電話番号 | 023 - 320 - 0001 | 名                  |             |           |
|    | 届出された内容を確認できるよう、印刷する事をお勧めします。                                 |      |                  |                    |             |           |
|    |                                                               |      | EDRU             | 間じる                |             |           |

届出完了の画面が表示されます。

<u>確認事項等がある場合のみ当方からご連絡させて頂きます。</u>

【各ボタンについて】

- ・ のリックすると入力された届出内容が記載された画面が印刷されます。 届出内容の確認ができるよう、印刷される事をお勧めします。
- ・ 200 クリックすると届出完了画面が閉じます。

6. 住所氏名変更届出

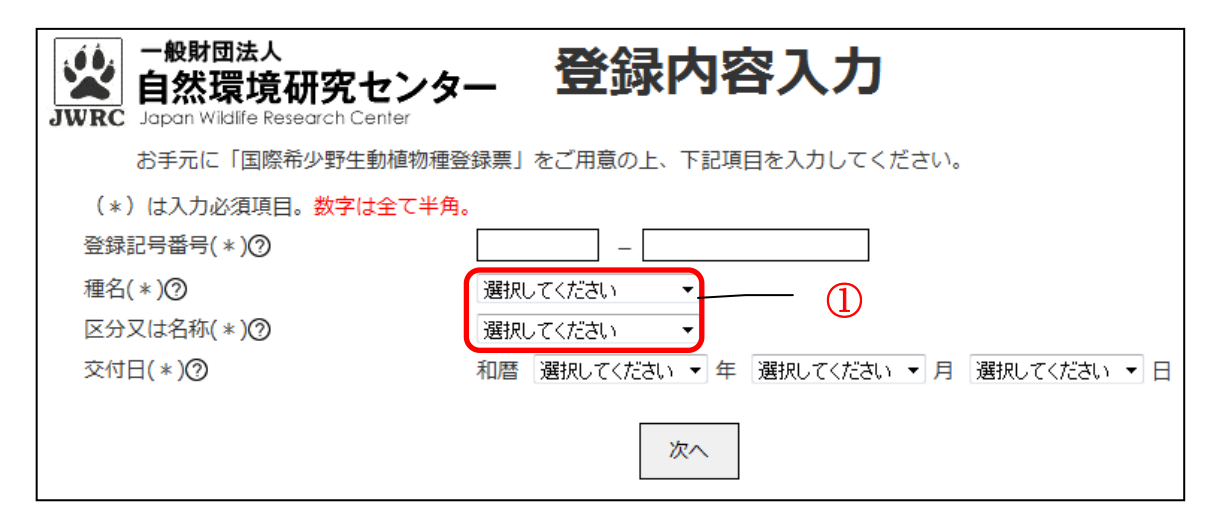

- ・手元にある登録票に記載されている「登録記号番号」「種名」等を入力してください。
- ・「区分又は名称」は登録票の種名の下に記載されているものを選択してください。
- ・ご不明点は、各項目の ⑦ にカーソルを合わせますと入力内容に関するコメントが表示 されます。ご参考にして頂きながら入力してください。
- 入力が終わりましたら、 メタンをクリックしてください。

【ご注意】

- ① について
- ・「登録票」に記載されている種名、区分等を選択してください。 該当するものが無い場合は、「その他」を選択してください。

| ー般財団法人<br>自然環境研究センタ<br>JWRC Japan Wildlife Research Center | _ 住所氏名変更入力                                |
|------------------------------------------------------------|-------------------------------------------|
| 現在の住所、氏名等を入力してくだ                                           | さい。                                       |
| (*)は入力必須項目。数字、カタカナ、アルファノ                                   | ヾ゙ットは全て半角。                                |
| 変更日(*)⑦                                                    | 和暦 遅沢してください 🔹 年 遅択してください 🔹 月 遅沢してください 💌 日 |
| 郵便番号(*)⑦                                                   |                                           |
| 住所1(*)⑦                                                    | 例)東京都墨田区江東橋                               |
| 住所2(*)⑦                                                    | 例)1-2-3 ※数字は全て半角。丁目、番地は - にしてください。        |
| 住所3⑦                                                       | 例)自然マンションB501 ※カタカナ、アルファベットは全て半角。         |
| 会社②                                                        |                                           |
| 役職②                                                        |                                           |
| 氏名(*)②                                                     | 姓名                                        |
| 電話番号(*)⑦                                                   |                                           |
| 登録記号番号                                                     | 第 000 - 000001 号                          |
| 種名                                                         | ₽シ <sup>™</sup> ₽₽◘ワ <i>†</i>             |
| 区分又は名称                                                     | 生体                                        |
| 交付日(*)                                                     | 和暦平成12年01月05日                             |
|                                                            | 戻る次へ                                      |

- ・現在の住所、氏名等を入力してください。
- ⑦ にカーソルを合わせる入力内容に関するコメントが表示されます。
  ご参考にして頂きながら入力してください。
- ・前の画面に戻る場合、 📧 ボタンをクリックしてください。
- 入力が終わりましたら、 本 ボタンをクリックしてください。

【ご注意】

赤枠の「会社」「役職」について

・会社の欄に入力がある場合、役職欄も必ず入力してください。

|                       | Rセンター 住所氏名変更届出                         |
|-----------------------|----------------------------------------|
| 変更日(*)                | 和暦 平成26年05月06日                         |
| 郵便番号(*)               | 001 - 0013                             |
| 住所1(*)                | 北海道札幌市北区北十三条西                          |
| 住所2(*)                | 3 - 1 6 - 3 1                          |
| 住所 3                  | 久留米ビル3階                                |
| 会社                    | 浅草動物園                                  |
| 役職                    | 代表取締役                                  |
| 氏名(*)                 | 鴨志田 一樹                                 |
| 電話番号(*)               | 023 - 222 - 1124                       |
| 登録記号番号                | 第 000 - 000001 号                       |
| 種名                    | 75°77077                               |
| 区分又は名称                | 生体                                     |
| 交付日(*)                | 和暦 平成12年01月05日                         |
|                       | 前画面に戻る                                 |
| 入力内容を確認し、<br>※送信後、届出内 | 誤りがなければ「送信」ボタンを押してください。<br>容の変更はできません。 |

入力した届出内容の確認をしてください。

【各ボタンについて】

第画面に戻る クリックすると直前の届出内容入力画面に戻ります。

・ 入力内容を確認し、誤りがなければ「送信」ボタンをクリックしてください。 送信後届出内容の変更はできません。

| レート<br>一般財団法人<br>自然環境研<br>JWRC Japan Wildlife Rese | RRセンター 住所氏名変更届出完了                                             |
|----------------------------------------------------|---------------------------------------------------------------|
|                                                    | 届出が送信されました。<br>確認事項等がある場合のみ当方からご連絡させて頂きます。<br>ご利用ありがとうございました。 |
| 提出日                                                | 和曆 平成26年05月07日                                                |
| 変更日(*)                                             | 和暦 平成26年05月06日                                                |
| 郵便番号(*)                                            | 001 - 0013                                                    |
| 住所1(*)                                             | 北海道札幌市北区北十三条西                                                 |
| 住所2(*)                                             | 3-16-31                                                       |
| 住所 3                                               | 久留米ビル3階                                                       |
| 会社                                                 | 浅草動物園                                                         |
| 役職                                                 | 代表取締役                                                         |
| 氏名(*)                                              | 鴨志田 一樹                                                        |
| 電話番号(*)                                            | 023 - 222 - 1124                                              |
| 登録記号番号                                             | 第 000 - 000001 号                                              |
| 種名                                                 | 75°7707t                                                      |
| 区分又は名称                                             | 生体                                                            |
| 交付日(*)                                             | 和曆 平成12年01月05日                                                |
| 受付番号                                               | 2252                                                          |
|                                                    | 届出された内容を確認できるよう、印刷する事をお勧めします。                                 |
|                                                    | 印刷 閉じる                                                        |

届出完了の画面が表示されます。

<u>確認事項等がある場合のみ当方からご連絡させて頂きます。</u>

【各ボタンについて】

・ 「「」 クリックすると入力された届出内容が記載された画面が印刷されます。 届出内容の確認ができるよう、印刷される事をお勧めします。

・ 200 クリックすると届出完了画面が閉じます。